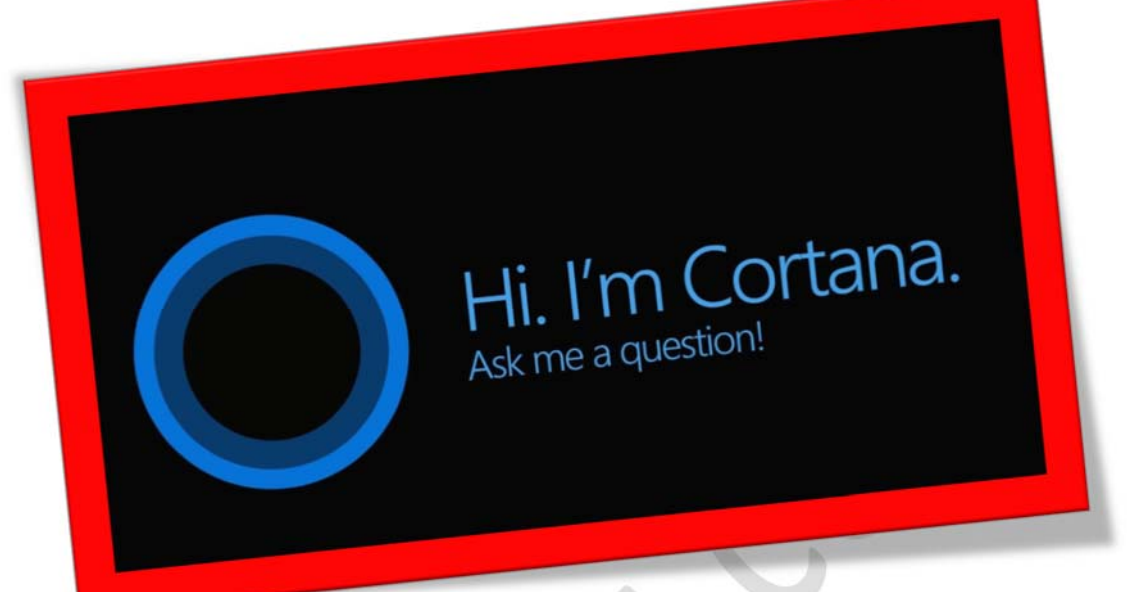

.

محدود و پنهان کردن Cortana در ویندوز ۱۰

تعداد صفحات.٩

تهيه ڪننده: شهربانو دوستي

ویندوز ۱۰ نسخه سالگرد، تعداد بسیار بالایی از ویژگی ها و بهبود ها را با خود به همراه داشته است که شامل یك سری ویژگی های جدید برای دستیار صوتی این سیستم عامل یعنی Cortana نیز می شود . در این نسخه شما نمی توانید به طور کامل Cortana را خاموش و غیر فعال نمایید . این بدان معناست که دستیار صوتی و شخصی ویندوز ۱۰ همیشه به صورت فعال قرار دارد و همیشه در حال شنیدن و آماده به خدمت است . این امر امکان دارد برای بعضی از کاربران که به امنیت و مریم شخصی خود بسیار اهمیت می دهند ناخوشایند باشد . در حالیکه شما قادر به رهایی از Cortana نیستید اما می توانید آن را محدود کنید . شما می توانید به این دستیار صوتی دسترسی کمتری بدهید . ۱. از منوی استارت ویندوز به بخش تنظیمات بروید برای این کار کافیست در این
منو بر روی آیکون چرخ دنده کلیك نمایید . سپس در بخش تنظیمات گزینه
Privacy را انتخاب نمایید .

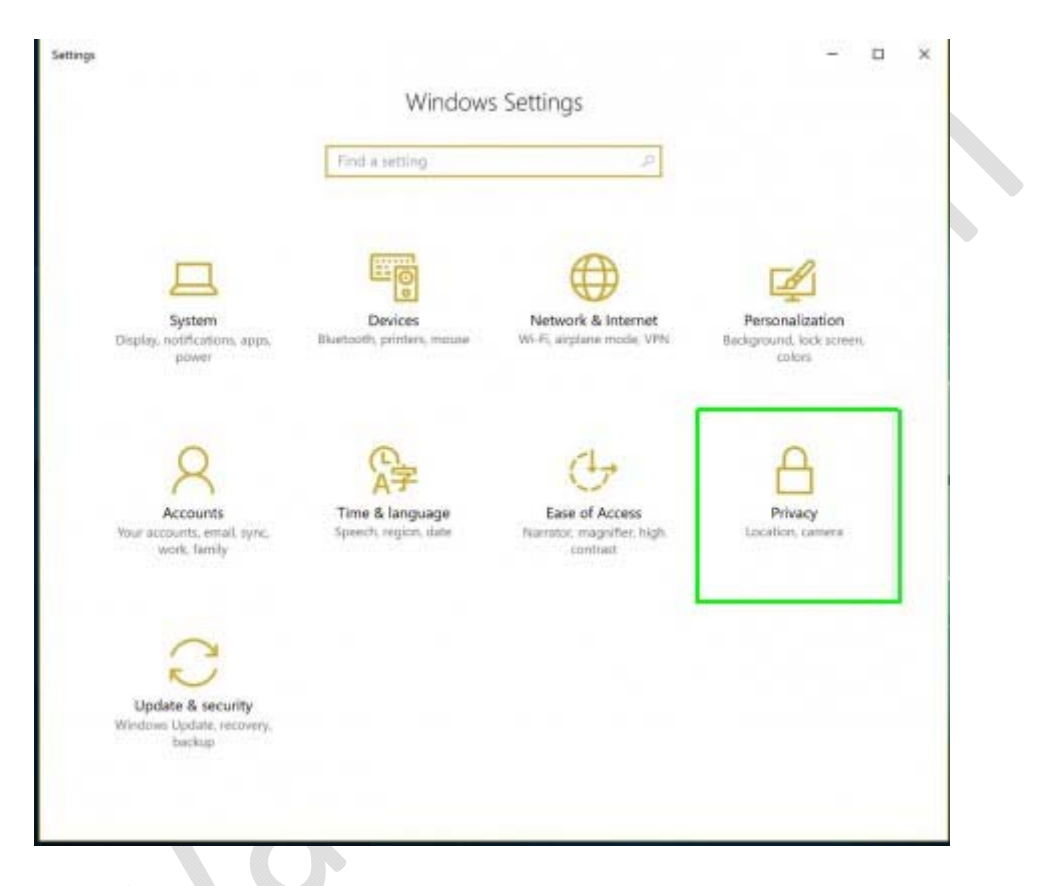

۲ . در قسمت Change your privacy options که در سمت راست قرار دارد اطلاعاتی را که مایل هستید به شرکت مایکروسافت فرستاده شود را انتخاب نمایید . با کلیك بر روی د کمه جابجا شونده مربوط به هر عبارت آن ها را به حالت on و یا off قرار دهید . این تغییرات برروی Cortana اثری ندارند . اما امکان دارد حال که در این مرحله هستید آن ها را تغییر دهید .

| (%) Home                 |   | Change privacy options                                                                              |  |
|--------------------------|---|----------------------------------------------------------------------------------------------------|--|
| Find a setting           | P | Let apps use my advertising ID for experiences across apps<br>(turning this off will reset your ID) |  |
| Privacy                  |   | • off                                                                                               |  |
| A General                |   | Turn on SmartScreen Filter to check web content (URLs) that<br>Windows Store apps use               |  |
| A Location               |   | • off                                                                                               |  |
| D Camera                 |   | Send Microsoft info about how I write to help us improve typing<br>and writing in the future        |  |
| Microphone               |   | • off                                                                                               |  |
| Notifications            |   | Let websites provide locally relevant content by accessing my<br>language list                      |  |
| 間 Speech inking & typing |   | • off                                                                                               |  |
| RE Account info          |   | Let apps on my other devices open apps and continue experiences<br>on this device                   |  |
|                          |   | • off                                                                                               |  |
| g <sup>a</sup> Contacts  |   | Let apps on my other devices use Bluetooth to open apps and                                         |  |
| 🗇 Calendar               |   | continue experiences on this device                                                                 |  |
| ① Call history           |   | Manage my Microsoft advertising and other personalization info                                      |  |
| 🕾 Email                  |   | Privacy Statement                                                                                   |  |
| C Messaging              |   |                                                                                                    |  |
| W Radios                 |   |                                                                                                    |  |

۳ . در قسمت سمت چپ در نوار آيتم ها ڪزينه Speech, inking & typing را انتخاب نماييد .

٤. سپس در قسمت راست مربوط به Getting to Know you بر روی گزینه Stop

getting to know me کليك نماييد .

| ← Settings               |   | -                                                                                                    | ×   |  |
|--------------------------|---|----------------------------------------------------------------------------------------------------|-----|--|
| Home                     |   | Getting to know you                                                                                              |     |  |
| Find a setting           | P | Windows and Cortana can get to know your voice and writing to                                                    |     |  |
| Privacy                  |   | make better suggestions for you. We'll collect into like speech and<br>handwriting patterns, and typing history. |     |  |
| A General                |   | Turning this off also turns off dictation and clears what this device<br>knows about you.                        |     |  |
| A Location               |   | Stop getting to know me                                                                                          |     |  |
| D Camera                 |   |                                                                                                    |     |  |
| Microphone               |   | Manage cloud info<br>Go to lling and manage personal info for all your devices                                   |     |  |
| Notifications            |   | Learn more about speech, inking, and typing settings                                                             |     |  |
| Speech, inking, & typing |   | Privacy Statement                                                                                                | 1   |  |
| RE Account info          |   |                                                                                                    |     |  |
| ศ <sup>ล</sup> Contacts  |   |                                                                                                    | - 1 |  |
| 🖽 Calendar               |   |                                                                                                    |     |  |
| ③ Call history           |   |                                                                                                    |     |  |
| 🖾 Email                  |   |                                                                                                    |     |  |
| C Messaging              |   |                                                                                                    |     |  |
| T Radios                 |   |                                                                                                    |     |  |

۵. بعد از کلیك بر روى این گزینه صفحه كوچكى ظاهر مى شود . در این صفحه بر روى گزینه Turn off کلیك نمایید .

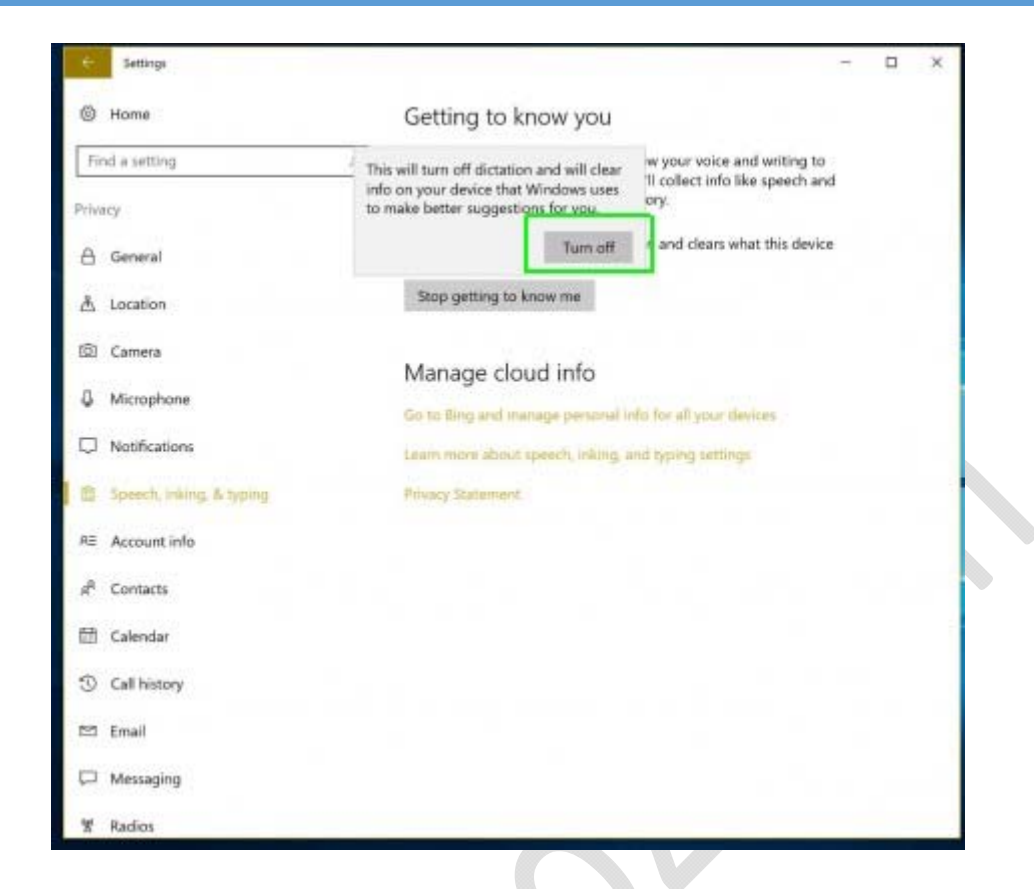

با انجام مراحل بالاردیابی نتایج جستجو در Cortana متوقف می شود چه شما آن را تایپ کرده باشید و چه آن را از طریق دستخت نوشته باشید .

پاك كردن اطلاعات موجود در Cortana

۱ . در نوار Cortana در قسمت Taskbar کلیك كرده سپس بر روى آیكون چرخ دنده كلیك نمایید تا به بخش تنظیمات Cortana بروید .

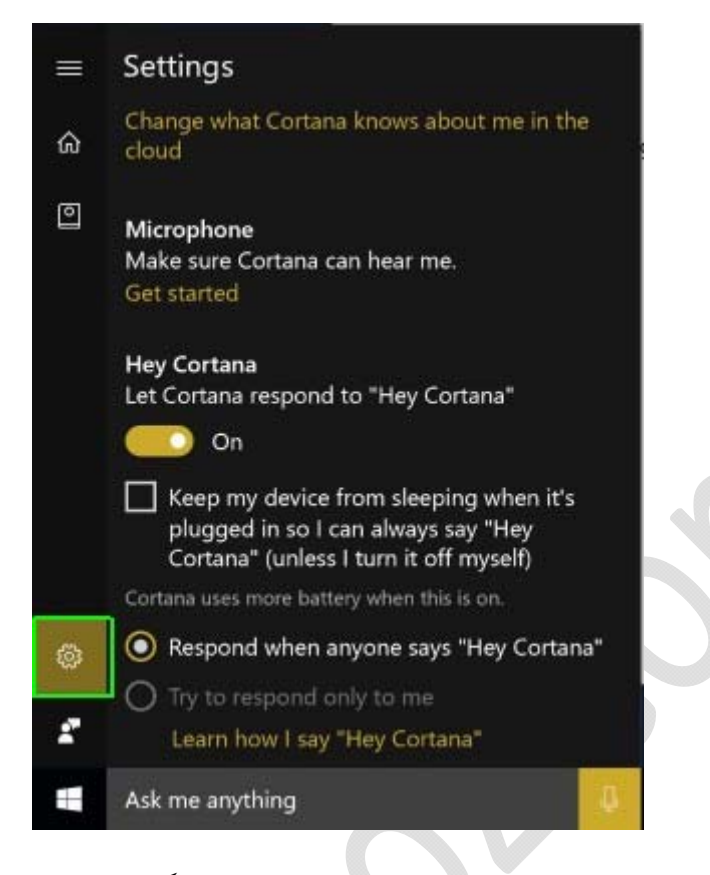

در این قسمت نیز همچنین می توانید تصمیم بگیرید که ایا می خواهید Cortana در صفحه دسکتاپ و همچنین lock screen عبارت Hey Cortana گفته شده توسط شما را گوش بدهدیا خیر.

۲ . در این مرحله به سمت پایین قسمت تنظیمات بروید و بر روی گزینه Clear کلیك نمایید .

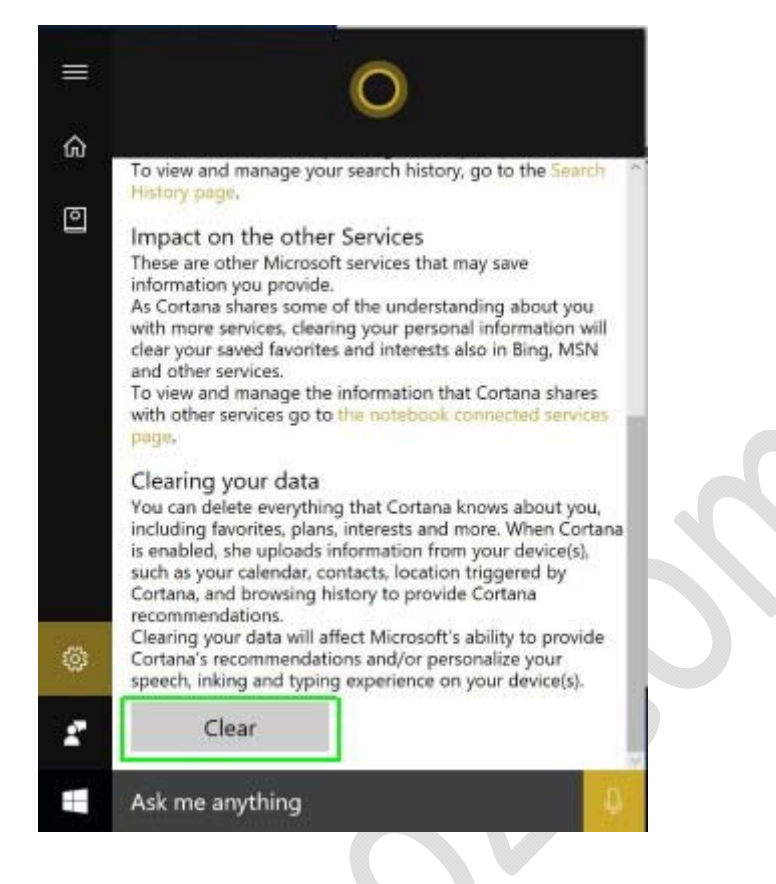

اگر مجدد بعد از پاك كردن تاريخچه و اطلاعاتتان از Cortana استفاده كرديد . شما بايد دوباره برای پاك كردن اطلاعاتتان اين مراحل را طی كنيد .

پنهان کردن Cortana

درقسمت taskbar كليك راست كنيد .

۲. در منوی ظاهر شده به قسمت Cortana ( در نسخه سالگرد این قسمت Search

نام دارد ) رفته و گزینه Hidden را انتخاب نمایید .

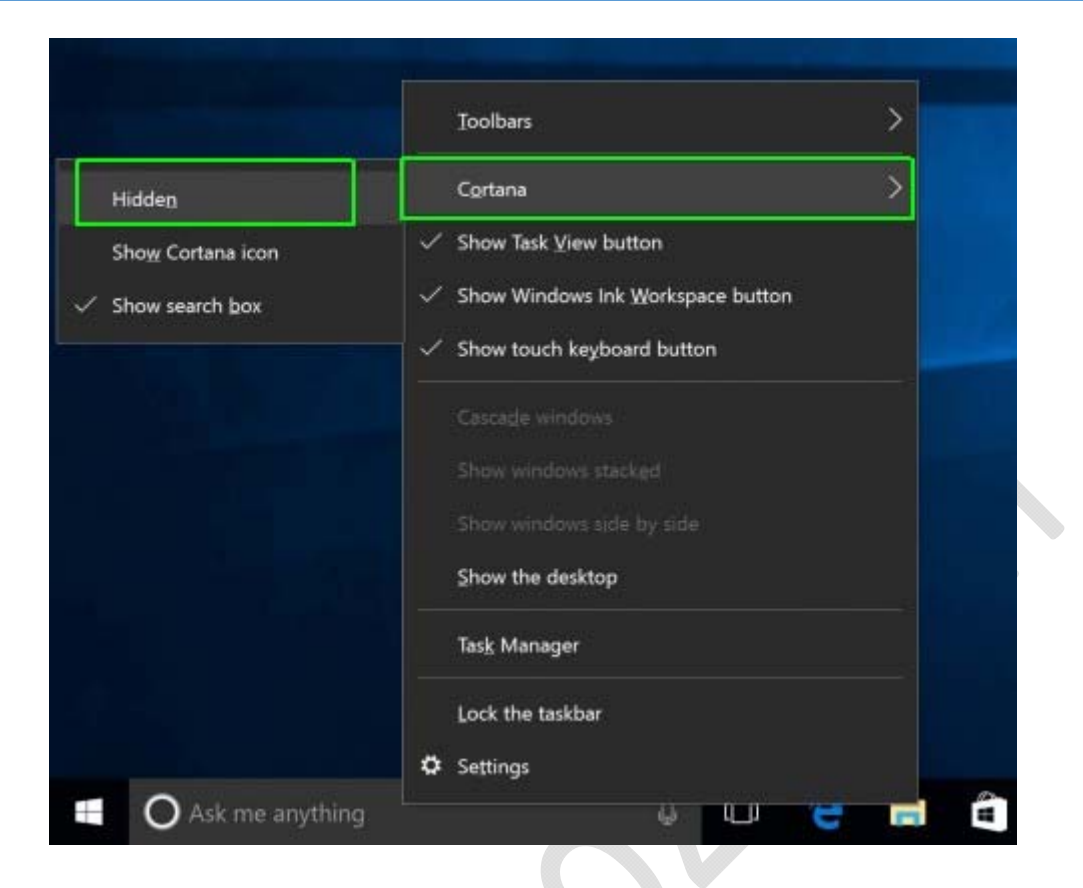

با انجام این مراحل مشاهده خواهید کرد که Cortana از قسمت taskbar ناپدید می شود . اگر در بخش تنظیمات Cortana گزینه پاسخ به Hey Cortana فعال باشد . Cortana با دستور صوتی دوباره ظاهر می شود . اگر می خواهید که Cortana مجدد در قسمت taskbar قرار بگیرد کافیست دوباره در قسمت taskbar کلیک راست کرده در منوی ظاهر شده به قسمت Cortana ( در نسخه سالگرد این قسمت Show search box دارد ) رفته و گزینه Show search box را انتخاب نمایید .